楽天モバイル 法人契約

# 管理者さま向け 管理コンソールマニュアル Administrators manual

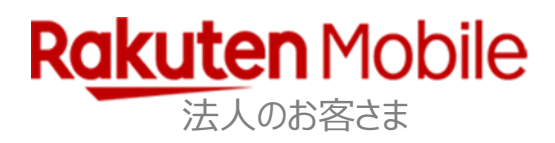

## はじめに

日頃は、楽天モバイル法人をご利用いただき誠にありがとうございます。

本マニュアルには、楽天モバイル法人のご契約情報を管理するためにご利用いただく Web ツール「管理コンソール」の操作方法について説明しております。 法人のお客さまの主に「管理者さま」にご利用料金や回線情報について一括管理いただ ける内容を記載しております。

下記項目についてご一読のうえ、楽天モバイル法人をより便利にご利用ください。

- 管理コンソールでできること
- 管理コンソールのご利用について
- 管理コンソールの操作方法

# 改訂履歴

| Ver. | 施行日        | 内容                        |
|------|------------|---------------------------|
| 2.0  | 2021年1月25日 | 4 ご契約回線のプラン・オプション追加/変更 改定 |
|      |            |                           |
|      |            |                           |
|      |            |                           |
|      |            |                           |
|      |            |                           |
|      |            |                           |
|      |            |                           |

# 目次

| ご美 | 契約情報の管理について                 | 1  |
|----|-----------------------------|----|
| 事  | 前準備                         | 2  |
|    | 管理コンソールへのログイン               | 2  |
|    | ID の種類                      | 2  |
|    | ID の確認                      | 3  |
|    | 初期パスワードの確認                  | 4  |
|    | 【はがきをお持ちの場合】                | 5  |
| 1  | 登録内容の確認                     | 6  |
| 2  | ご利用料金詳細の確認                  | 7  |
|    | ■ ご利用料金詳細の確認                | 7  |
|    | ■ ご利用料金内訳明細の確認・出力           | 8  |
|    | ■ 楽天でんわ以外の通話/SMS 明細内訳の確認・出力 | 9  |
| 3  | 基本情報の確認                     | 10 |
| 4  | ご契約回線のプラン・オプション追加/変更        | 11 |
| 5  | パスワードの変更                    | 13 |
| 6  | 管理コンソールログインパスワードリセット        | 14 |
| 7  | ユーザ ID パスワードリセット依頼の承認/却下    | 15 |

# ご契約情報の管理について

楽天モバイル法人のご契約情報は、Web ツール「管理コンソール」より、ご契約の管理者さまにて一括管理できます。

管理コンソールに「部署 ID」でログインし、それぞれのツールの機能を利用することができます。

本マニュアルでは、主に「管理コンソール」の機能の利用方法について説明していま す。

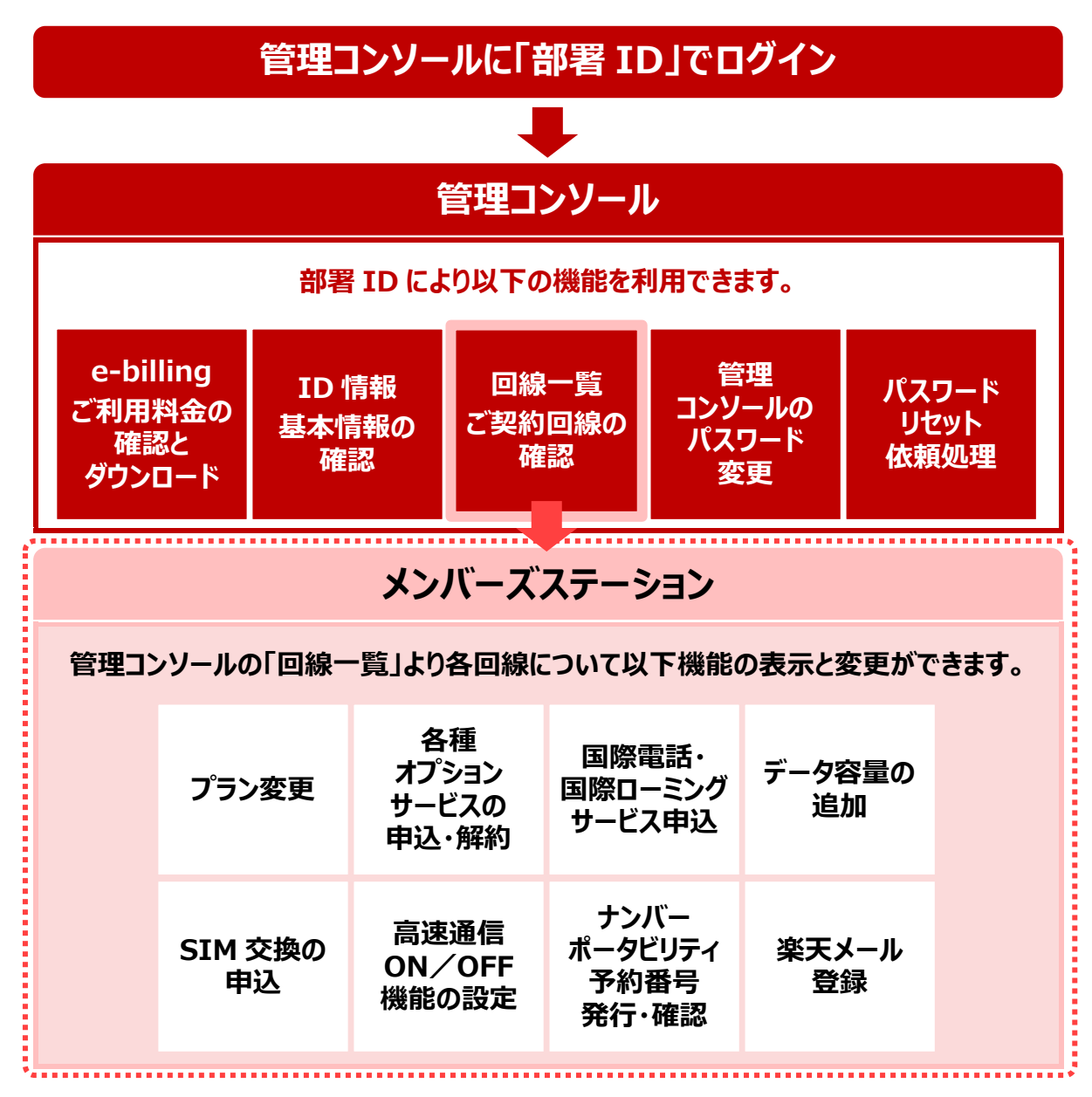

メンバーズステーションは、2019 年 10 月より閲覧機能のみに制限されました。 今後は、管理コンソールに部署 ID でログインし、各回線のメンバーズステーションへ ログインすることでプラン変更などのお手続きが可能です。

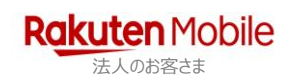

# 事前準備

管理コンソールへのログインには、「部署 ID」とこれに紐づく「パスワード」が必要で す。事前にご確認のうえ、以下の URL にアクセスしてください。 なお、データは商品到着後に反映されます。

### 管理コンソールへのログイン

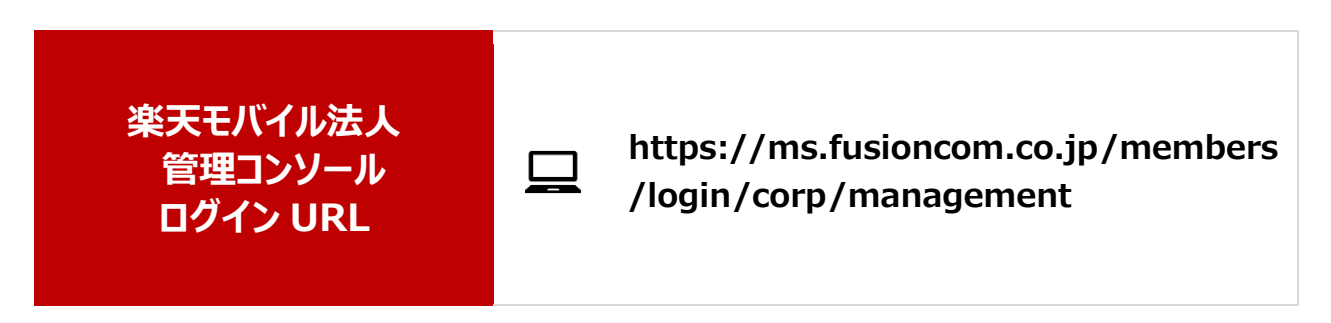

### ID の種類

ID の種類には「会社 ID」、「部署 ID」、「ユーザ ID」の3つがあり、以下のように構成 されています。

※ 管理コンソールの機能を利用するには、部署 ID でログインが必要です。

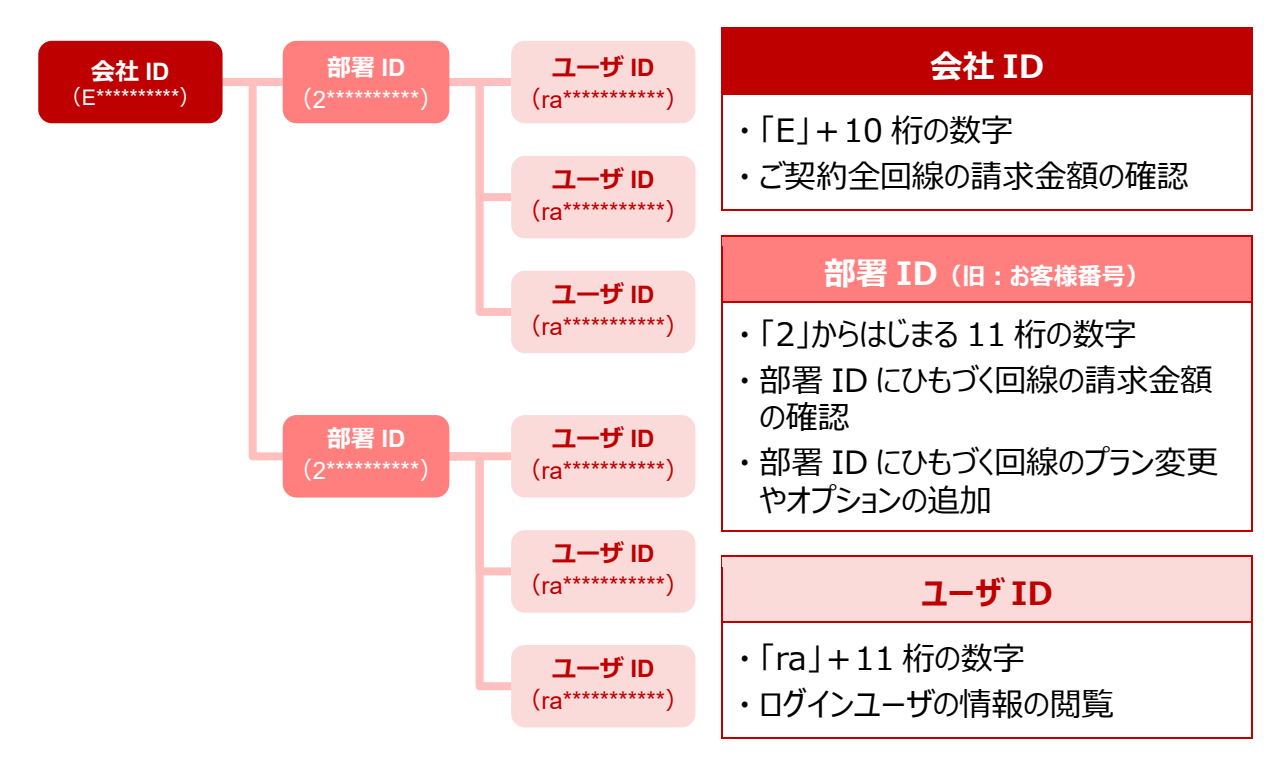

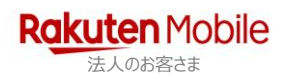

### ID の確認

各 ID は、書類確認完了時に送信されるメールにてご確認いただけます。

#### ■メール: <楽天モバイル>書類確認完了およびユーザ ID リストのご連絡

| <楽天モバイル>書類確認完了およびユーザIDリストのご連絡                                                                                                    |              |                          |
|----------------------------------------------------------------------------------------------------|--------------|--------------------------|
| 2                                                                                                    |              |                          |
| 楽モバ商事株式会社(****) *****<br>楽天 モバ子様<br>楽天モバイルカスタマーセンタ                                                                                               | ! —          |                          |
| <<書類確認完了およびユーザIDリストのご連絡>>                                                                                                    |              |                          |
| この度は楽天モバイルにお申し込みいただき、誠にありがとうございます。<br>お申込内容およびご送付いただいた書類の確認が完了いたしました。<br>これよりSIMカードの発行および商品の配送手配をさせていただきます。                                      |              |                          |
| また、以下のIDリストをお送りします。                                                                                                    |              |                          |
| 一覧表形式でのご提供は本メールのみとなります。<br>以下IDは当社へのお問い合わせに際して必要な情報ですので、お手元にて係                                                                                   | 発管をお願いいたします。 |                          |
| なお、IDに関しての説明はE処をご覧ください。                                                                                                    |              |                          |
| Ex********                                                                                                    |              | 会社 ID<br>部署 ID<br>ユーザ ID |
| <通話料無料、携帯電話・PHSからも0K><br>TEL: 0800-808-8000 (9:00-18:00 土・日・祝日・年末年始を除く)<br>● お問い合わせフォーム<br><u>https://mobile.fag.rakuten.ne.ip/app/ask_hojin</u> |              |                          |
| ●よくあるご質問<br>https://mobile.fag.rakuten.ne.ip/app/answers/list/c/15088                                                                            |              |                          |
| ●楽天モバイル 法人サービスご紹介ページ<br><u>http://mobile.rakuten.co.jp/business/</u>                                                                             |              |                          |
|                                                                                                    |              |                          |

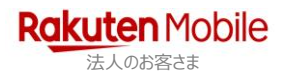

### 初期パスワードの確認

初期パスワードの確認方法は、ID により異なります。

|               | 初回ログイン前にパスワードリセットを行ってください。           |
|---------------|--------------------------------------|
|               | <パスワードリセットの依頼方法>                     |
| 会社 ID 初期パスワード | ⇒ 6 管理コンソールログインパスワード                 |
|               | <パスワードリセットの承認方法>                     |
|               | ⇒ <u>7 ユーザ ID パスワードリセット依頼の承認/却下</u>  |
| 部署 ID 初期パスワード | お申し込み時にご提出いただいた、お申込書にてご確認い<br>ただけます。 |

#### ■お申込書:楽天モバイル法人 申込書

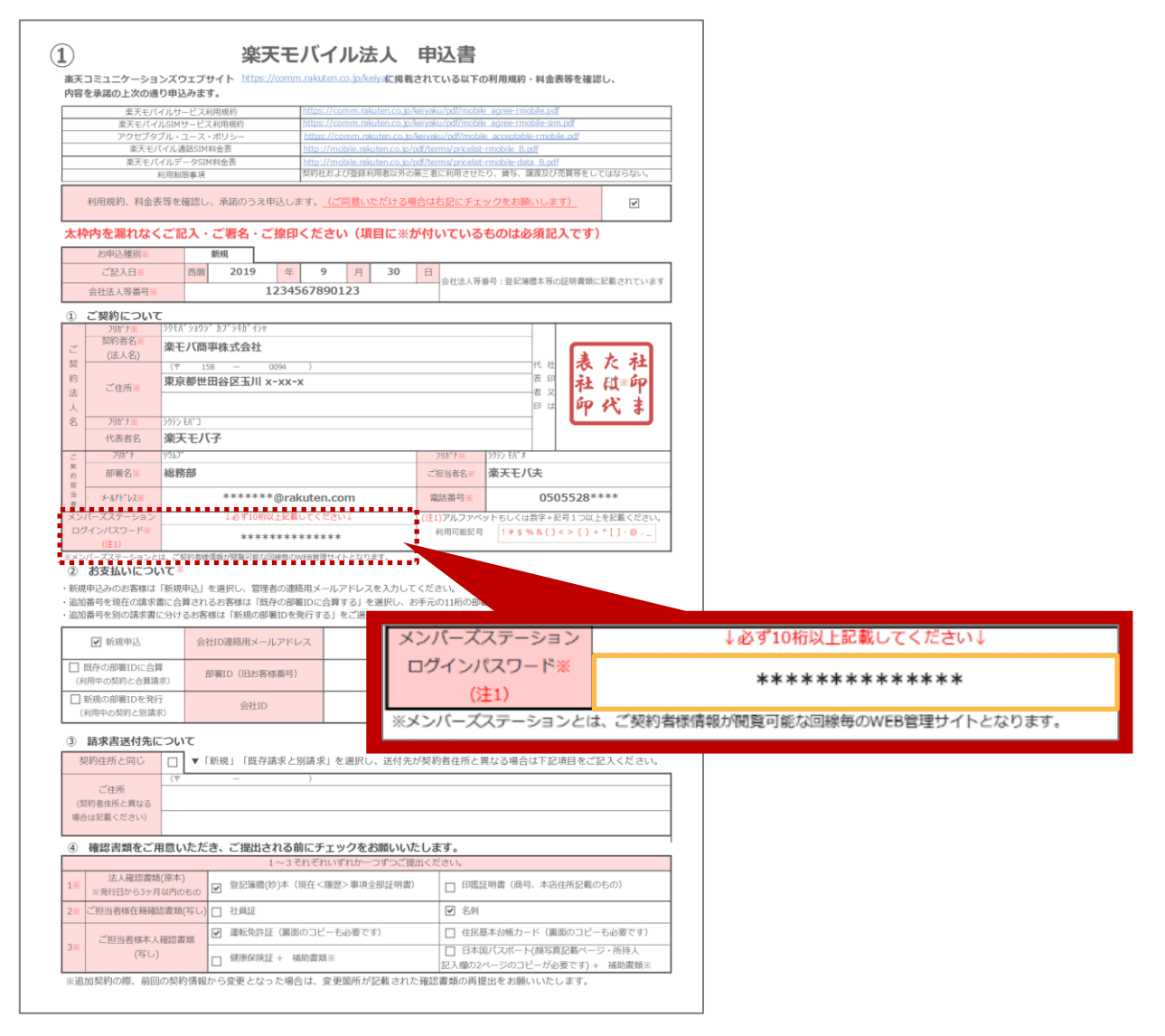

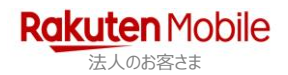

#### 【はがきをお持ちの場合】

2019 年 10 月以前にご契約いただいた法人のお客さまには、はがきにて各 ID および各初期パス ワードをご案内させていただいております。

#### ■はがき:楽天モバイル法人契約「管理コンソール」開設のお知らせ

| 2019年10月 吉日<br>楽モバ商事株式会社御中                                                                         | ■それぞれ<br>会社ID                 | 会社名                                                                                    | 梁モバ商事株式会社 |
|----------------------------------------------------------------------------------------------------|-------------------------------|----------------------------------------------------------------------------------------|-----------|
| 拝啓 平素は楽天モバイル法人サービスをご愛顧いただき、誠に<br>ありがとうございます。本書面にはお客様のID・ログイン情報につ<br>いての重要なお知らせが含まれています。必ずご確認のうえ、大切 | 部署ID<br>(旧お客様                 | 会社ID                                                                                   | Examples  |
| に保管をお願いいたします。 さて、このたび、法人のお客様の利便性向上を目的に、新たに法                                                        | <b>ユーザID</b><br>■会社ID/        | 会社ID初期パスワード                                                                            |           |
| 人専用の「管理コンソール」を開設いたしましたので、下記の通りご<br>案内いたします。                                                        | お客様の<br>スワ <b>ー</b> ドは        | 部署ID                                                                                   | 2****     |
| 記<br>■「管理コンソール」とは                                                                                  | ※この情報<br>ます。                  | 部署ID初期パスワード                                                                            | *****     |
| メンパーズステーションの補完機能として新たに開設された管<br>理画面です。社内で複数の請求書を受け取っている法人のお客様<br>が、全部門の請求金額をまとめてご確認いただけるようになりまし    | ※DAtwic<br>いことをこ<br>※「会社ID/部署 | ID]は2019年10月15日より順次利用可作                                                                | 能となります。   |
| た。                                                                                                 | 会社名                           | 楽モバ商事株式会社                                                                              |           |
| ■「会社ID」の新設<br>この実現のために、新たにご契約法人ごとに「会社ID」を発行い                                                       | 会社ID                          | Exercise                                                                               |           |
| たしました。また、請求書に記載の「(旧)お客様番号」は、「部署ID」と                                                                | 会社ID初期パ                       | スワード **********                                                                        |           |
| 名称を改めました。なお、回線ごとの「ユーザID」に変更はありません。                                                                 | 部署ID                          | 2100000000                                                                             |           |
| 新設会社D 例:E12345678XX<br>変更 新潟D (旧お客様番号) 例:200034567XX                                               | 部署ID初期パ                       | なワード ************************************                                              |           |
|                                                                                                    | ▼詳Uくは以下<br>見会に見               | ヘルプページをご参照ください。<br>楽天モバイル法人・請求担当窓口<br>電話番号 : 0800-808-8000<br>営業時間 : 900-1800(+-1-499) | 以上        |
|                                                                                                    | 1                             |                                                                                        |           |

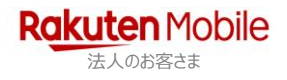

# 1 登録内容の確認

管理コンソールに部署 ID でログインし、現在の登録内容として以下の項目を確認できます。

①部署 ID/会社 ID(お客様番号)・②請求先名・③請求先住所・④支払方法

| 1 管理コンソールにログイン                                                                                                    | レします                           |
|----------------------------------------------------------------------------------------------------|--------------------------------|
| R <u>qkut</u> en Mobile 管理コンソールのログイン                                                                                                    | ① 部署 ID を入力                    |
| 管理コンソールのログイン 〇 ご利用いただけるお手続きの一覧                                                                                                    | ② パスワードを入力                     |
| ◎ご告告時期の経営・支援や、サービス利用時間の福祉ができます。<br>詳しくは、JLズニンをご参照くておい、<br>コログインに合意を結めてたい、<br>メラン支援をお合わっな状態は、起す支援では加くたさい、<br>あ天 UF(イルに入、「高利用第四1<br>電気時間 : 9:00~(18:00(1+0-1)20)                                                                                                    | ③ ログインボタンをクリック                 |
| 会社D/部署ID       (2) パスワード       ・パスワード       ・パスワード       ・パスワード       ・パスワード       ・パスワード       ・パスワード       ・パスワード       ・パスワード       ・パスワード       ・パスワード       ・パスワード       ・パスワード       ・パスワード       ・パスワード       ・パスワード       ・パスワード       ・パスワード       ・パスワード       ・パスワード       ・パスワード       ・パスワード       ・パスワード       ・パスワード                                                                                                    |                                |
| 2 e-Billing を選択します                                                                                                    |                                |
| R <mark>okuten</mark> Mobile 管理コンソール                                                                                                    | ① 「e-Billing」をクリック             |
| 管理コンソール                                                                                                    | <u> </u>                       |
| ① e-billing ID情報 回線一覧                                                                                                    |                                |
| 管理コンソールのバス<br>ワード変更<br>頼処理                                                                                                    |                                |
| ■ <u>このページのトップへ</u><br>※ 素記の左追ば特に記載のある場合を接参 <u>なて報知です。</u><br>© Rakuten Communications Corp.                                                                                                    |                                |
| 3 現在の登録内容を確認しま                                                                                                    | ます                             |
| teeterminetee 資理コンゾール , <u>,,,,,,,,,,,,,,,,,</u><br>● 世種コンゾール e-billing                                                                                                    | <ol> <li>現在の登録内容が表示</li> </ol> |
| TUP         SIR 2         ·           c-billing         [REG_DEArAB         ·           * 10588         SIRD (EARABR)         2                                                                                                    |                                |
| ■副紙一種                                                                                                    |                                |
|                                                                                                    |                                |
| - 1913年3月1日 - 1913年3月1日 - 1913年3月11日 - 1913年3月11日 - 1913年3月1 |                                |
| ■ 日初コンソールTOPへ<br>● ごのページのトップへ<br>● 死わの主切は時に記載のある年の参考で載して、                                                                                                    |                                |

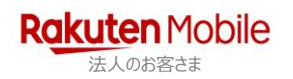

# 2 ご利用料金詳細の確認

■ ご利用料金詳細の確認

管理コンソールに部署 ID でログインし、ご利用料金の詳細を確認できます。

| 1 管理コンソールにログイン                                                                                                    | レます                         |  |  |  |
|----------------------------------------------------------------------------------------------------|-----------------------------|--|--|--|
| R <mark>gkuten</mark> Mobile 管理コンソールのログイン                                                                                                    | ① 部署 ID を入力                 |  |  |  |
| 管理コンソールのログイン のご利用いただけるおず長きの一覧                                                                                                    | ② パスワードを入力                  |  |  |  |
| ■ご合類保険の構造・変更や、サービス利用制度の構造ができます。<br>詳しくは <u>いプメーン</u> を立ち割ください、<br>■ログインにの要な相口と(スワードは、制度で開放り取けしています。<br>プラン変更を急歩命のが解せば、以下までご加なください<br>楽天む日号: (回の 400-4000<br>営業時間: 9:000~18:00 (1 - 日・秋日・寺始宇来を除く)                                                                                                    | ③ ログインボタンをクリック              |  |  |  |
|                                                                                                    |                             |  |  |  |
|                                                                                                    |                             |  |  |  |
| 2 e-Billing を選択します                                                                                                    |                             |  |  |  |
| Rokuten Mobile 管理コンソール シログパント                                                                                                    | ① 「e-Billing」をクリック          |  |  |  |
| 管理コンソール                                                                                                    |                             |  |  |  |
| ① e-billing ID情報 回線一覧                                                                                                    |                             |  |  |  |
| 管理コンソールのバス<br>ワード変更 稲処理                                                                                                    |                             |  |  |  |
| <ul> <li>● <u>このページのトップへ</u></li> <li>◎ 表記の金額は特に記載のある場合を務書全て規算です。</li> <li>③ Rakuten Communications Corp.</li> </ul>                                                                                                    |                             |  |  |  |
|                                                                                                    |                             |  |  |  |
| 3 ご利用料金詳細を確認しま                                                                                                    | <b>ミ</b> す                  |  |  |  |
| Reduten*toole 管理コンゾール 、Dファウン・                                                                                                    | <ol> <li>利用料金を確認</li> </ol> |  |  |  |
| ■ 単理コンシール<br>TOP<br>e-balling                                                                                                    |                             |  |  |  |
| IDGM         EXCODENCE           SHID (SERIBS)         2********                                                                                                    |                             |  |  |  |
|                                                                                                    |                             |  |  |  |
|                                                                                                    |                             |  |  |  |
| - #501110日1日また「1011110日でわたくび」、1055日本月には語るのライビン<br>- 2011日についてする。<br>- 2011日についてする。2011日日、一日の日日は1011日です。<br>- 2011日についてする。2011日日、日本日日<br>- 2010日 - 2011日日、日本日日<br>- 2010日 - 2011日日、日本日日<br>- 2010日 - 2011日日、日本日日<br>- 2010日 - 2011日日、日本日日<br>- 2010日 - 2011日日、日本日日<br>- 2010日 - 2011日日、日本日日<br>- 2011日 - 2011日日、日本日日<br>- 2011日 - 2011日日、日本日日<br>- 2011日 - 2011日日、日本日日<br>- 2011日 - 2011日日、日本日日<br>- 2011日 - 2011日日、日本日日<br>- 2011日 - 2011日日、日本日日<br>- 2011日 - 2011日日、日本日日<br>- 2011日 - 2011日 - 2011日日、日本日日<br>- 2011日 - 2011日 - 2011日 - 2011日日<br>- 2011日 - 2011日 - 2011日 - 2011日 - 2011日<br>- 2011日 - 2011日 - 2011日 - 2011日 - 2011日 - 2011日<br>- 2011日 - 2011日 - 20111日 - 201110 - 201110 - 201110 - 201110 - 201110 - 201110 - 201110 - 201110 - 201110 - 201110 - 201110 - 201110 - 201110 - 201110 - 201110 - 201110 - 201110 - 201110 - 201110 - 201110 - 201110 - 201110 - 201110 - 201110 - 201110 - 201110 - 201110 - 201110 - 201110 |                             |  |  |  |
| 自                                                                                                    |                             |  |  |  |

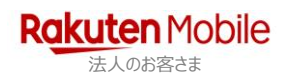

### ご利用料金内訳明細の確認・出力

### 1 内訳明細を選択します

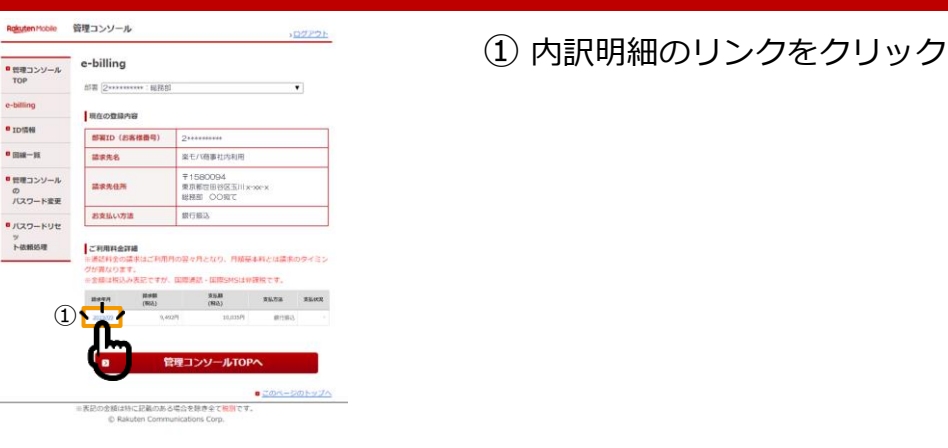

### 2 内訳明細を確認します

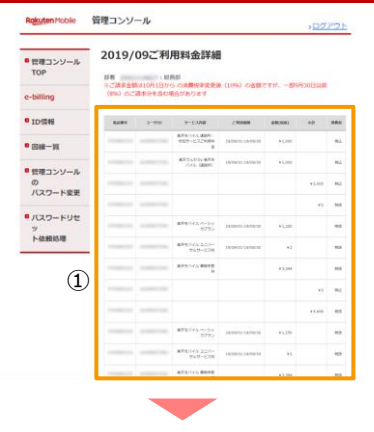

① 内訳明細を確認

## 3 内訳明細をダウンロードします

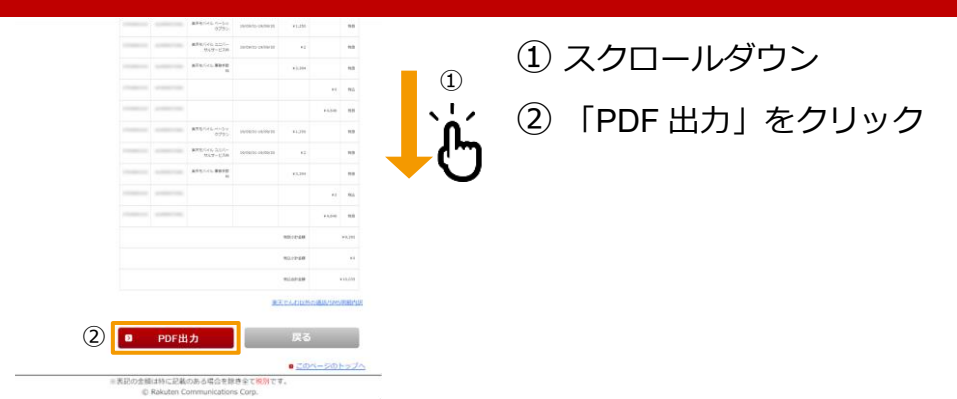

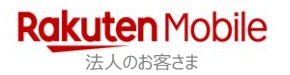

## 楽天でんわ以外の通話/SMS 明細内訳の確認・出力

### 1 楽天でんわ以外の通話/SMS 明細内訳を選択します

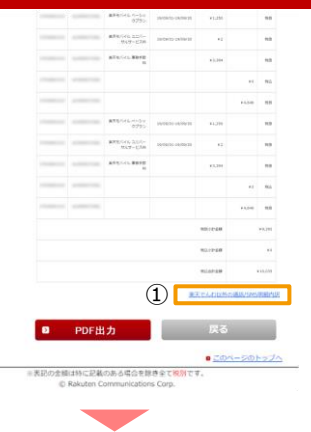

 前ページの内訳明細の確認画面で、「楽天 でんわ以外の通話/SMS 明細内訳」のリ ンクをクリック

### 2 通話/SMS 明細内訳を確認します

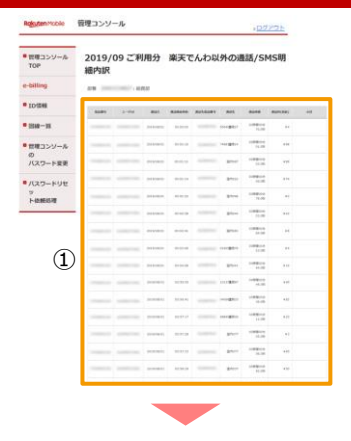

① 通話/SMS 明細内訳を確認

### 3 内訳明細をダウンロードします

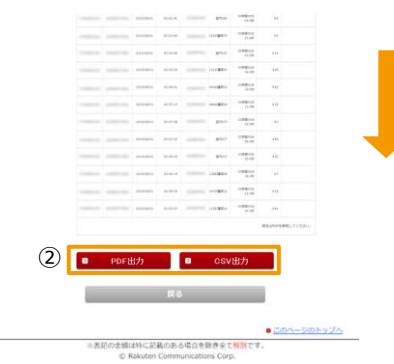

① スクロールダウン

1

必要に応じて「PDF 出力」、
 または「CSV 出力」をクリック

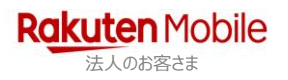

# 3 基本情報の確認

管理コンソールに部署 ID でログインし、以下の基本情報を確認できます。

①契約基本情報·2配送先情報·3請求先情報

#### 管理コンソールにログインします 1 Rakuten Mobile 管理コンソールのログイン 部署 ID を入力 管理コンソールのログイン (2) パスワードを入力 ご登録情報の確認・変更や、サービス利用明細の確認ができます。 詳しくは<u>ヘルブページ</u>をご参照ください。 ③ ログインボタンをクリック ※ログインに必要な新旧とバスワードは、郵送で増次お届けしています。 ブラン変更をお急ぎのお客様は、以下までご相談ください 楽天王バイル法人・満岸担当窓口 電話再考: 0000-080-8000 営業時間: 9:00~18:00(土・日・祝日・午幼年来を除く) ① 会社ID/部署ID א-פגא (2) パスワードが分からない場合はこち 3 0 ログイン ID 情報を選択します 2 Rokuten Mobile 管理コンソール ID 情報」をクリック ><u>ログアウト</u> 管理コンソール 1 e-billing ID情報 回線一覧 管理コンソールのパスパスワードリセット依 ワード変更 頼処理 2のページのトップへ ※表記の金額は特に記載のある場合を除き全て税別です。 ⑥ Rakuten Communications Corp. 基本情報を確認します 3 Rokuten Mobile 管理コンソール ① 基本情報(契約基本情報、配送先情報、 DOPOL ・ 「管理コンゾール TOP ID情報 請求先情報)を確認 部署ID(お客様番号) 2\*\*\*\*\*\*\*\* e-billing 法人名 楽モバ(商事社内利用 東天モバ子 代表者名 ID情報 IBMSTR8 AU 92.92 • @M-11 胆甾者名 楽天モバ夫 管理コンソールの の パスワード変更 連絡先メールアドレス \*\*\*\*\*\*\*(3) 契約先件配送先往所(法人確認書類に記載の本店所在地) (1) • バスワードリセ 部役委号 1580094 部連点環境/市区町村/町 名・香地 東京部世田日区玉川について ビル・マンション名 総統部 〇〇治で ッ ト伝搬活理 請求赛速付先 部使数号 1580094 等道旅程/市区町村/町 者・香地 東京都世田日区玉川について ビル・マンション名 税務部 〇〇町で 管理コンソールTOPへ

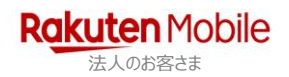

# 4 ご契約回線のプラン・オプション追加/変更

管理コンソールに部署 ID でログインし、ご契約回線の以下の追加/変更ができます。

### ◆主なサービス内容◆

| 契约内容 | 通話SIM                                                                                                    | データSIM                                                                   |
|------|----------------------------------------------------------------------------------------------------|--------------------------------------------------------------------------|
| 申込   | <ul> <li>データチャージ(追加含む)</li> <li>楽天でんわ(5分かけ放題)</li> <li>楽天メール登録</li> <li>音声付加サービス(留守番電話、転送でんわ、国際電話サービスなど)</li> <li>SIM交換申請</li> <li>オブション解約申請</li> <li>MNP予約番号発行</li> </ul> | <ul> <li>・データチャージ(追加含む)</li> <li>・SIM交換申請</li> <li>・オブション解約申請</li> </ul> |
| 変更   | ・ 楽天モバイルプラン変更                                                                                                    | ・ 楽天モバイルブラン変更                                                            |

### 1 管理コンソールにログインします

| R <mark>akuten</mark> Mobile 管理コンソールのログイン                                                                                                    | ① 部署 ID を入力    |
|----------------------------------------------------------------------------------------------------|----------------|
| 管理コンソールのログイン 〇 ご利用いただけるお手続きの一覧                                                                                                    | ② パスワードを入力     |
| <ul> <li>二合物理報の利用・支押に、サービス外期期期の構成ができます。<br/>計しくないリンスージをご知らてださい。</li> <li>ロクインに必要な利用したパスワードは、解決で増減水回転けしています。<br/>フラン変要をお助かの起来相は、以下支ごご認えたさい<br/>までしていれば、実際の単四口<br/>電話時間 : 0000-000-0000<br/>営業時間 : 9:00~18:00 (土・日・祝日・年初や末き除く)</li> </ul> | ③ ログインボタンをクリック |
|                                                                                                    |                |
| <u> </u>                                                                                                    |                |
|                                                                                                    |                |
| 2 回線一覧を選択します                                                                                                    |                |
| Rokuten Mobile 管理コンソール シュクアット                                                                                                    | ① 「回線一覧」をクリック  |
| 管理コンソール (1)                                                                                                    |                |
| e-billing ID情報 回線一覧                                                                                                    |                |
| 管理コンソールのパス<br>ワード変更<br>類処理                                                                                                    |                |
| <ul> <li>● このページのトップへ</li> <li>※表記の全領は特に記載のある場合を授き全て表別です。</li> <li>⑥ Reluten Communications Corp.</li> </ul>                                                                                                    |                |
|                                                                                                    |                |

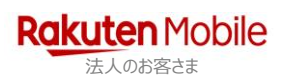

| Rakuten Mobile 🛛 🗑                       | 理コンソール             |                        | ) <u>D7771-</u>                    | ① 回線を選択               |
|------------------------------------------|--------------------|------------------------|------------------------------------|-----------------------|
| ❷ 管理コンソールTOP<br>❷ e-billing              | 回線一覧<br>## [2: ### |                        | ۲                                  | *1 「選択した回線のメンバーズステーショ |
|                                          | 避尿 SIM電話勝号 ユ       | 1-2件/2件<br>一ザID 最低利用期期 | 契約中プラン                             | ンヘロクイン」から、各回線のノラン変更   |
|                                          | •                  | 2019年05月末<br>2019年05月末 | 楽天モバイル 3.1GBプラン<br>楽天モバイル 3.1GBプラン | などの情報変更を行うことができます。    |
| <ul> <li>管理コンソールの<br/>パスワード変更</li> </ul> |                    |                        |                                    |                       |

表記の念録は特に記載のある場合を除き全て税別です。
 © Raisitan Communication Communication

#### ◆メンバーズステーションとは◆

契約回線ごとにプラン変更やオプションサービスの追加などができる Web 画面です。

#### ご希望のプラン・オプション申込/変更を選択します 4

このページのトップへ

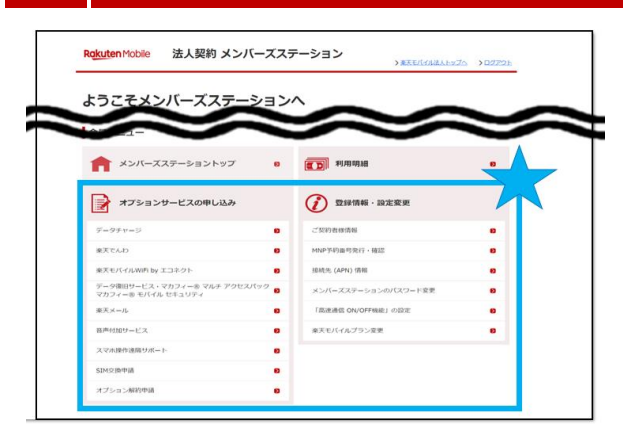

#### 通話 SIM の場合

#### 【申込】

- データチャージ(追加含む)
- 楽天でんわ(5分かけ放題) •
- 楽天メール登録
- 音声付加サービス(留守番電話、転送でんわ、国際電話サービスなど) •
- SIM 交換申請 •
- オプション解約申請

#### 【変更】

- MNP 予約番号発行
- メンバーズステーションパスワード変更
- 楽天モバイルプラン変更

#### Rokuten Mobile 法人契約 メンバーズステーション >#REF. ようこそメンバーズステーションへ $\sim$ 会員メニュー オンバーズステーショントップ • (1) 利用明細 • 📝 オブションサービスの申し込み 🕜 2010/06 - 2022/2 HERE (APN) 1948 . x>R=XX9=>a> データ第日サービス・マカフィーキ マルチ アクセスパッ マカフィーキ モバイル セキュリティ . #X×-5 TRUBBE ON/OFFICE LIGHT . 東天モバイルブラン東東 AVABBIAN ST . DH2 INPUT プション和約申請

### データ SIM (SMS あり/なし)の場合

#### 【申込】

- データチャージ(追加含む)
- SIM 交換申請
- オプション解約申請 .

#### 【変更】

- メンバーズステーションパスワード変更
- 楽天モバイルプラン変更

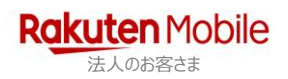

# 5 パスワードの変更

管理コンソールに部署 ID でログインし、管理コンソールのパスワードを変更できます。

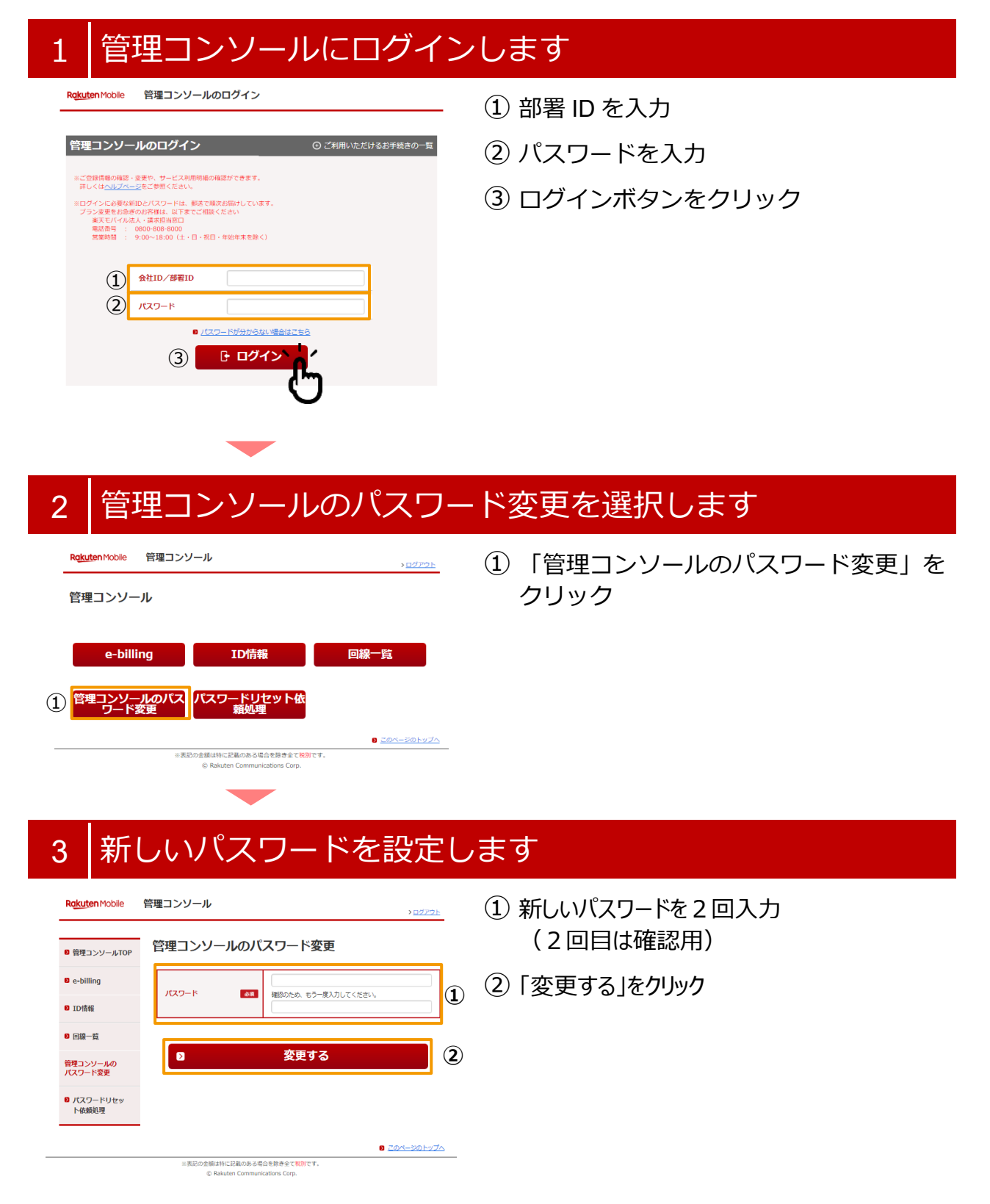

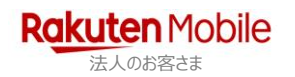

# 6 管理コンソールログインパスワードリセット

会社 ID または部署 ID のパスワードがわからなくなってしまった場合、リセットは管理 コンソールのログイン画面から操作できます。

| 1 パスワードが分からない場                                                                                                    | 場合はこちらを選択します                                                                   |
|----------------------------------------------------------------------------------------------------|--------------------------------------------------------------------------------|
| Rokuten Mobile 管理コンソールのログイン<br>管理コンソールのログイン<br>〇 ご利用いただけるお手続きの一覧                                                                                                    | <ol> <li>「パスワードが分からない場合はこち<br/>ら」をクリック</li> </ol>                              |
| <ul> <li>■ご合物保養の検証・必要や、サービス利用用用価の確認ができます。<br/>詳しくは<u>へはプレプレージ</u>をごを聞くたさい、</li> <li>■ロブインに必要な統計のシバスタードは、解決で増次が除けしています。<br/>プランを要要をおきのシバスをは、してまてごで超くたさい<br/>単大モビイルは、小菜用用面目<br/>電気気号 : 680-680-8000<br/>需要時間 : 9:00~18:00 (土・日・保治牛素を除く)</li> </ul> |                                                                                |
| 会社ID/部目D<br>パスワード<br>① ● パスワードがかからない場合はごちら                                                                                                    |                                                                                |
| 2 パスワードリセットを申し                                                                                                    | ノ込みます                                                                          |
| R <mark>gkuten</mark> Mobile 管理コンソールのバスワードリセット申込                                                                                                    | ① パスワードリセットをする対象の ID<br>(会社 ID または部署 ID)を入力                                    |
| 管理コンソールのパスワードリセット申込                                                                                                    | ② 登録したメールアドレスを入力                                                               |
| <ol> <li>         会社ID/部署ID         <ul> <li>             会会議員会報告報告報告報告報告報告報告報告報告報告報告報告報告報告報告報告報告報告報告</li></ul></li></ol>                                                                                                    | ③「申込」をクリック<br>登録したメールアドレスに、パスワード<br>をリセットするための URL が届くので、<br>アクセスして新しいパスワードを設定 |
| © Rakuten Mobile, Inc.                                                                                                    | _                                                                              |

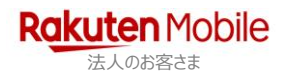

## 7 ユーザ ID パスワードリセット依頼の承認/却下

管理コンソールに部署 ID でログインし、ユーザ ID 使用者(メンバーズステーション) からのパスワードリセット依頼を承認または却下することができます。

※ パスワードリセット依頼を処理できるのは、部署 ID でログインした場合のみです。

| 1 管理コンソールにログイン                                                                                                    | ンします                                                                                                    |
|----------------------------------------------------------------------------------------------------|----------------------------------------------------------------------------------------------------|
| <section-header></section-header>                                                                                                    | <ol> <li>① 部署 ID を入力</li> <li>② パスワードを入力</li> <li>③ ログインボタンをクリック</li> </ol>                                                   |
| 2 パスワードリセット依頼                                                                                                    | 処理を選択します                                                                                                    |
|                                                                                                    | ① 「パスワードリセット依頼処理」を<br>クリック                                                                                                    |
| 3 依頼内容を確認し、承認/                                                                                                    | /却下します                                                                                                    |
| Rgkuten Mobile       管理コンタールで       CLODEL         ・ 世間コンタールでで       ・ レークトレロマット依頼処理       L・ロイノド         ・ セレ目前で       ・ ・・・・・・・・・・・・・・・・・・・・・・・・・・・・・・・・・・・ | <ol> <li>① 依頼を確認し、処理対象の依頼を選択</li> <li>② 承認の場合は「選択した ID のパスワードリセット依頼を承認」をクリック、却下する場合は「選択した ID のパスワードリセット依頼を却下」をクリック</li> </ol> |

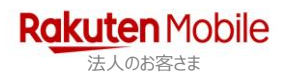

×表記の金額は特に記載のある場合を除き金で統制です © Raixten Communications Comm

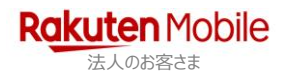

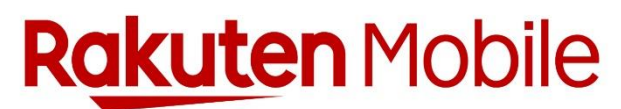

法人のお客さま

本サービス提供会社:楽天コミュニケーションズ株式会社

楽天モバイル 法人契約 管理コンソールマニュアル

第2版 2021年1月27日